## **Direction Guide:**

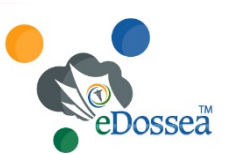

How to Refer Patient Records to Central Records, U of Iowa College of Dentistry & Dental Clinics

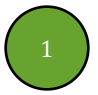

Click the link "Patient Referrals" on the University of Iowa College of Dentistry & Dental Clinics Website at <u>http://www.dentistry.uiowa.edu</u>

Click the link "Click <u>here</u> to upload images" under the section "Upload Patient Images, Radiographs, Photos, Notes

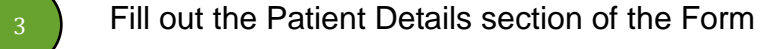

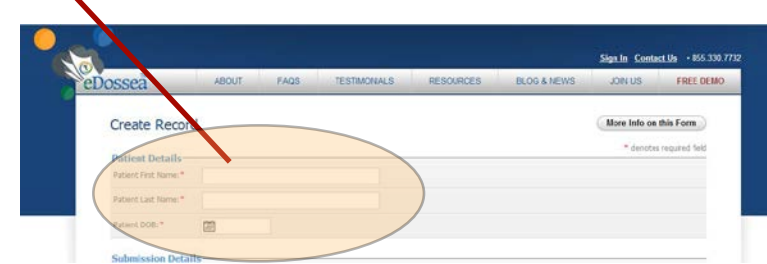

Fill out the Submission Details section of the Form: Dentist's Details and Submitter's Details

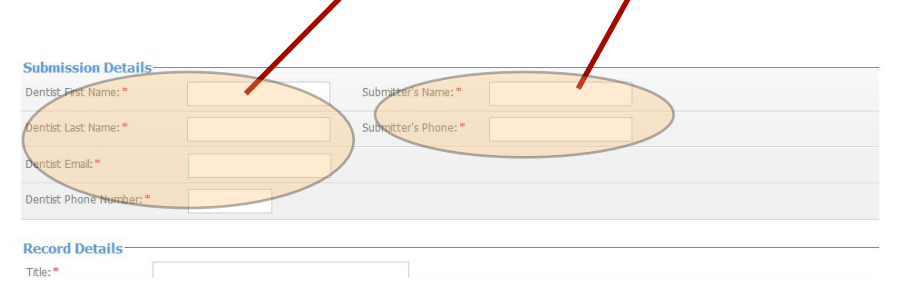

Fill out the Record Details including a Title, Date, a brief Description of the reason for referrals and then Select Files to upload one or multiple Radiographs and other records

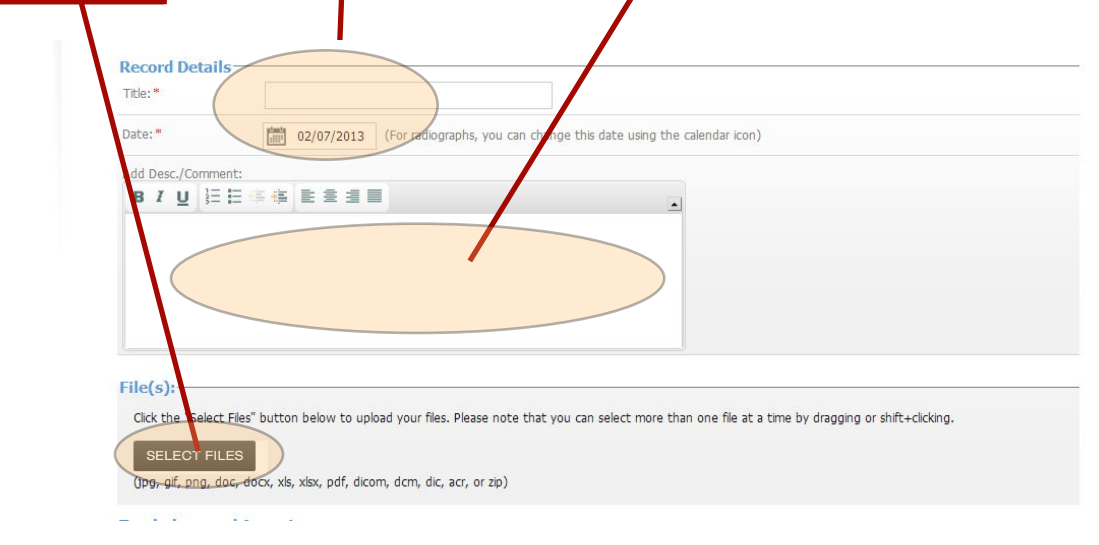

## **Direction Guide:**

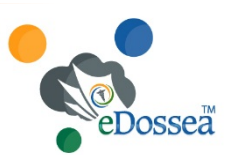

6

Once the selected radiographs from your computer are uploaded, make sure to enter the Date the Radiographs were made. This is a required field\*.

How to Refer Patient Records to Central Records, U of Iowa College of Dentistry & Dental Clinics

| SELECT FILES                                                             |        |
|--------------------------------------------------------------------------|--------|
| (Jpg, gif, png, doc, docx, xis, xisx, pdf, dicom, dcm, dic, acr, or zip) |        |
| Uploated Files                                                           |        |
|                                                                          |        |
| Fae Henner Date Kadiographs Hade                                         |        |
| 1042260394300                                                            | Bemore |
| HES                                                                      |        |
| 1177776187,300                                                           | Remove |

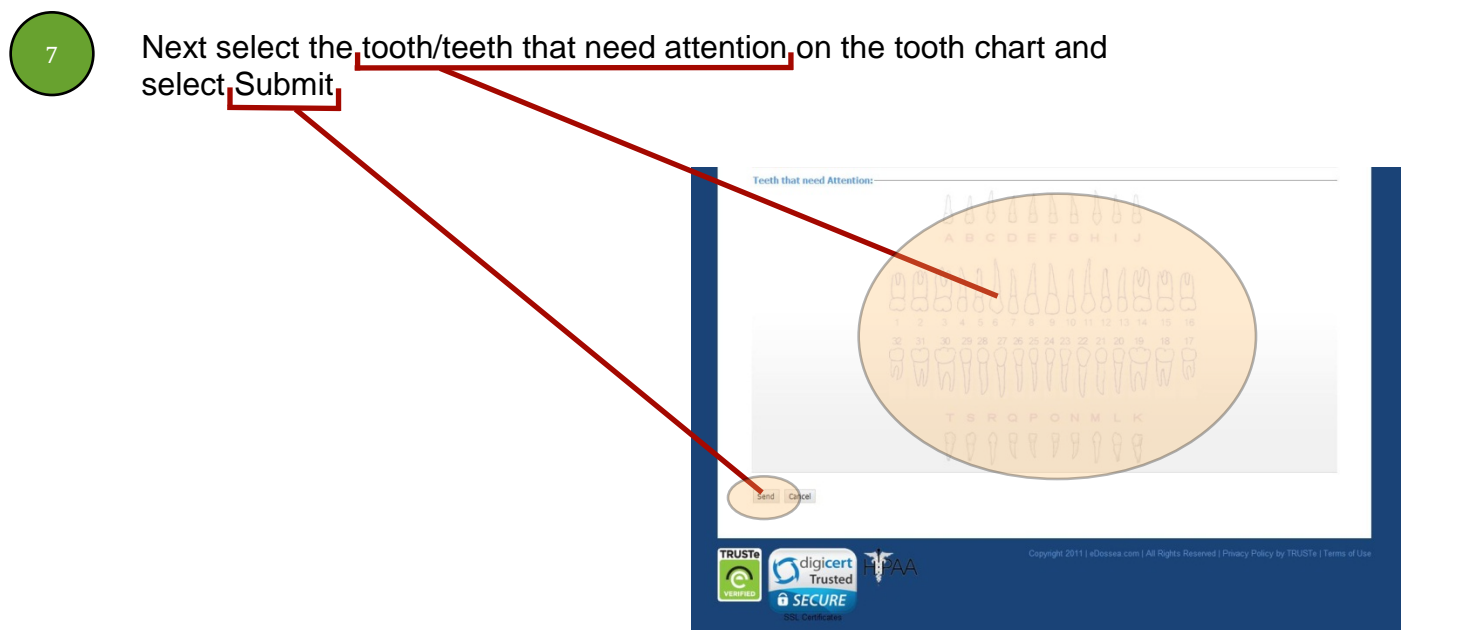

Your Patient has now been referred to the University of Iowa College of Dentistry & Dental Clinics. You will receive an email from eDossea, confirming your submission.